# MULTI - FACTOR AUTHENTICATION

Set Up Guide

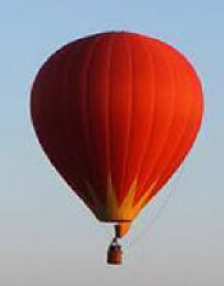

## **Contract Management System**

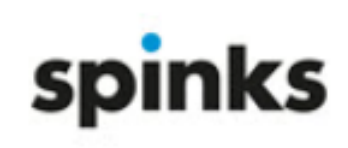

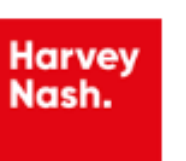

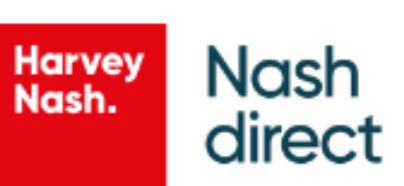

crimson

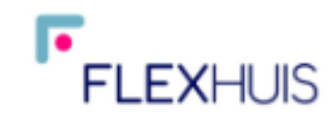

## Table of Contents

| A. | Over  | view                                      | .3 |
|----|-------|-------------------------------------------|----|
| B. | Instr | ructions to setup MFA verification method | .4 |
|    | 1)    | Step 1 : Install an authentication app    | .4 |
|    | 2)    | Step 2 : Enable MFA for your CMS account  | .5 |
|    | 3)    | Step 3 : Validate your MFA settings       | ۱2 |

## A. Overview

Multi-Factor Authentication (MFA) is an authentication method that requires more than one form of verification by users when signing into the Contract Management System (CMS). This is an extra layer of security, implemented to help protect your CMS account and further safeguard the system.

When you log into the CMS system for the first time, you will be required to enter your CMS username and password, as well as an Authenticator code.

To receive the Authenticator code, a one-time setup of the MFA verification method is required. This guide will explain how to set up the MFA verification method.

## B. Instructions to set up MFA verification method

#### 1) Step 1 : Install an authentication app

You will need to install either the Google Authenticator or Microsoft Authenticator application on your phone. Please choose your preferred authenticator app and scan the corresponding QR code to download.

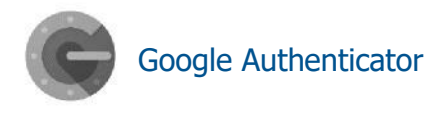

Google Authenticator

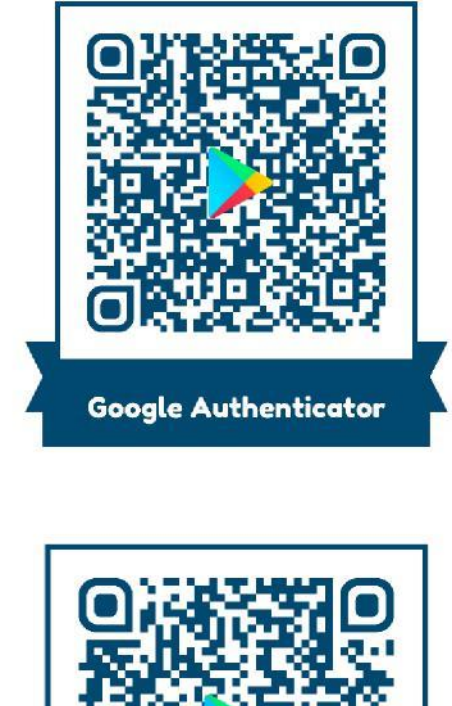

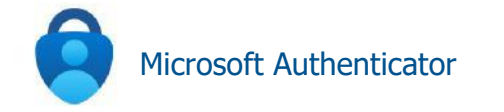

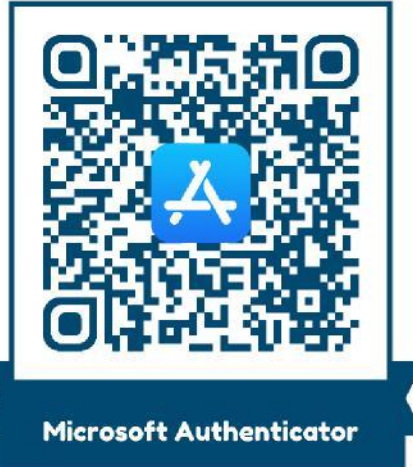

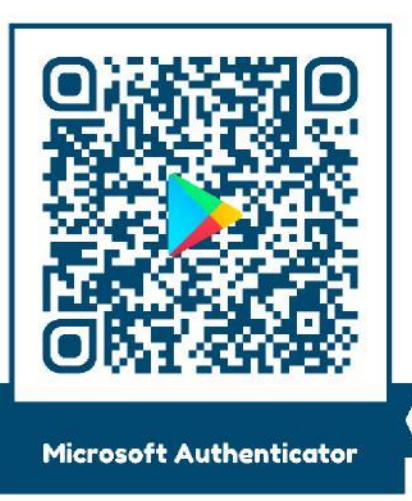

## 2) Step 2 : Enable MFA for your CMS account

Go to the CMS system via : <u>https://www.cmsonline.info/</u>

| Welcome to CMS                       |   |
|--------------------------------------|---|
| Login to CMS                         |   |
| Username *                           |   |
| Login Forgotten your password   Help | 7 |
|                                      |   |
|                                      |   |

Enter your CMS username and password, and login.

| Welcome to CMS                                                                 |  |
|--------------------------------------------------------------------------------|--|
| Login to CMS Username * agent1 Password * Login Forgotten your password   Help |  |
|                                                                                |  |

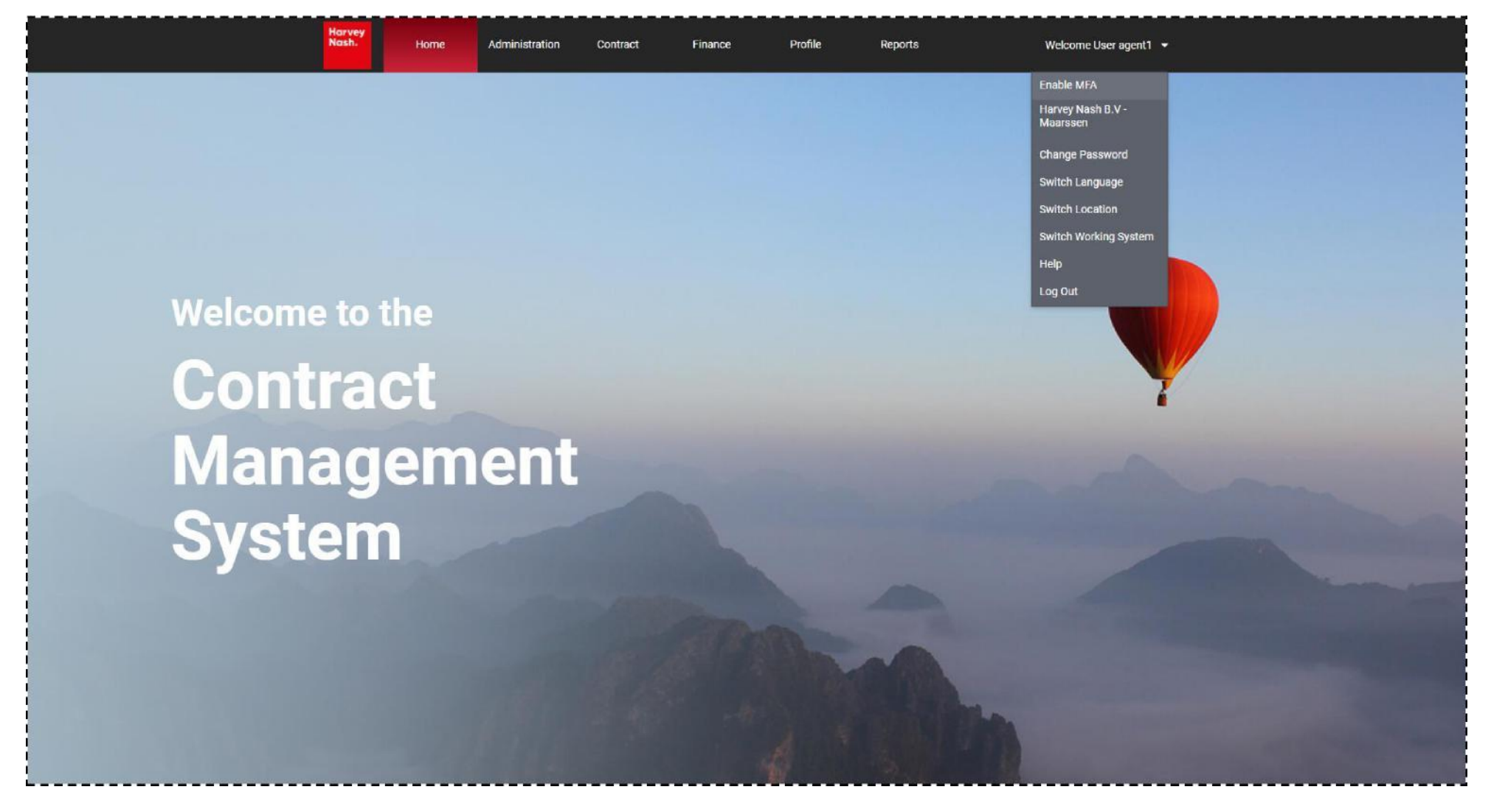

After you have logged in, you can select "Enable MFA" via your "Account Settings".

Open the authenticator app in your phone.

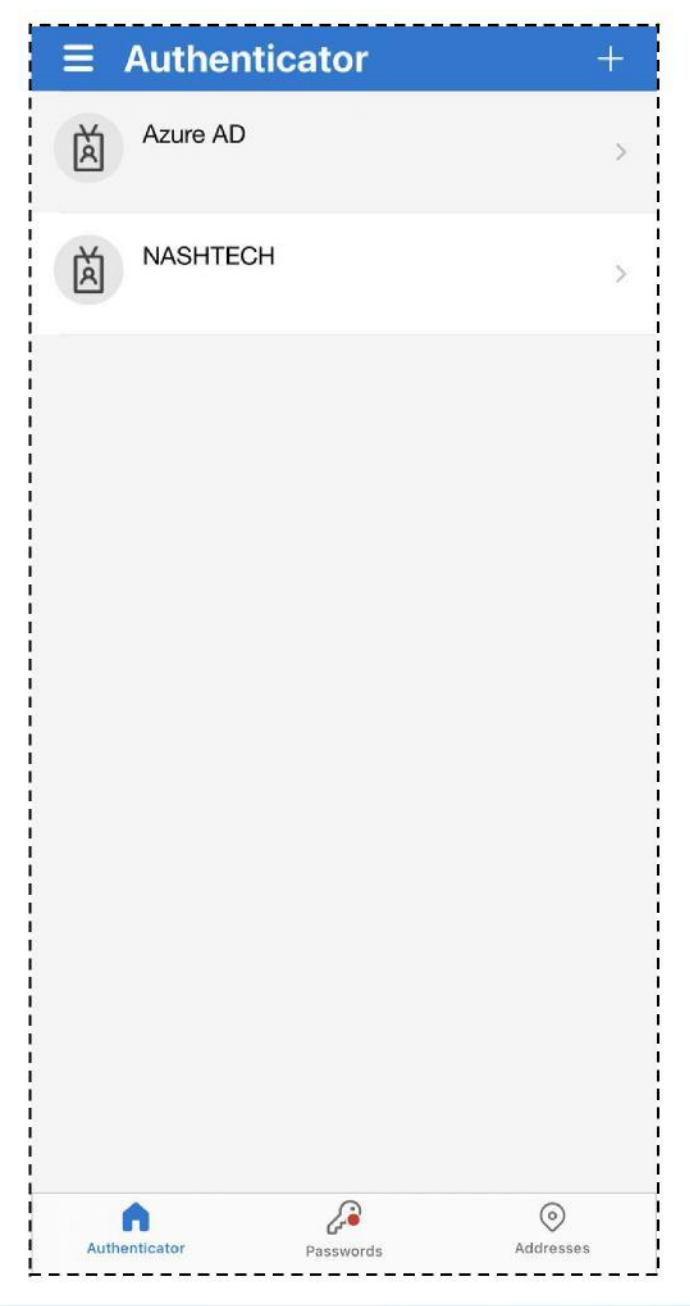

## Click on "+" and then choose "Other account".

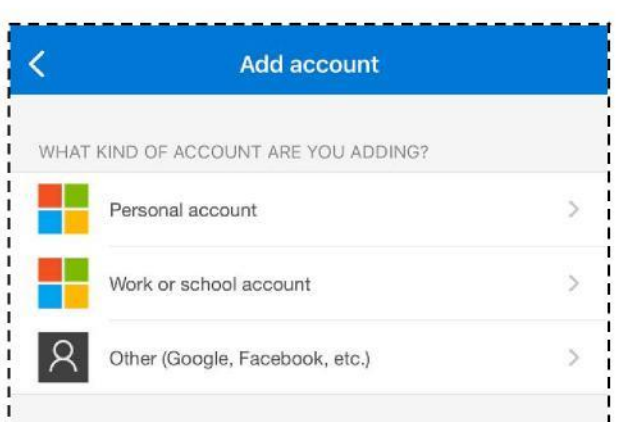

Scan the QR in the "Account Settings" screen to get the Authenticator code.

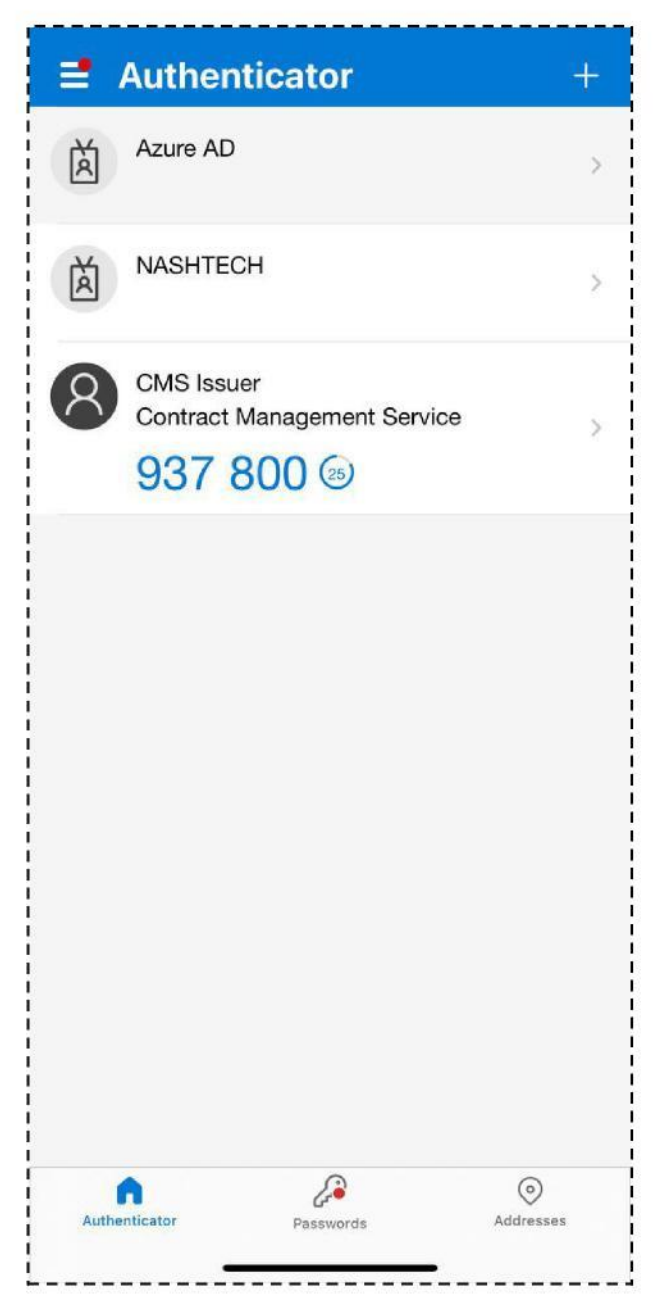

## Then enter the Authenticator code in the "One time Password code" field.

|                  | Harvey<br>Nash.                                                                                 | Home                                                                                                    | Administration                                                                                  | Contract                                  | Finance               | Profile               | Reports                      | Welcome User agent 1 👻 |  |
|------------------|-------------------------------------------------------------------------------------------------|----------------------------------------------------------------------------------------------------|-------------------------------------------------------------------------------------------------|-------------------------------------------|-----------------------|-----------------------|------------------------------|------------------------|--|
| Account Settings |                                                                                                 |                                                                                                    |                                                                                                 |                                           |                       |                       |                              |                        |  |
|                  | Login Na<br>Multi Fac<br>1. Instal<br>2. To ad<br>3. Provic<br>4. Click o<br>One time<br>937800 | ame:<br>ettor Authentication<br>either the Google of<br>de One Time Passw<br>on the Save button<br>Password code<br>Password code | agent1<br>n can be enabled as f<br>w Microsoft Authentica<br>your Authenticator App<br>ord Code | ollows.<br>ator App<br>o scan the QR code |                       |                       |                              |                        |  |
|                  |                                                                                                 |                                                                                                    |                                                                                                 |                                           |                       |                       |                              |                        |  |
|                  |                                                                                                 |                                                                                                    |                                                                                                 |                                           |                       |                       |                              |                        |  |
|                  |                                                                                                 |                                                                                                    |                                                                                                 |                                           |                       |                       |                              |                        |  |
|                  |                                                                                                 |                                                                                                    |                                                                                                 |                                           |                       |                       |                              |                        |  |
|                  |                                                                                                 | c                                                                                                    | opyright © 2001 Harvey                                                                          | Nash Ltd, UK. All rights                  | reserved. Developed t | y NashTech in partner | ship with Harvey Nash Digita | al Labs. Legal         |  |

## Your account now has MFA enabled.

| Harvey<br>Nash. Home                                                                                                    | Administratio                                                                           | Notification                                                          | ×                                   | Welcome User agent1 👻 |  |
|----------------------------------------------------------------------------------------------------|-----------------------------------------------------------------------------------------|-----------------------------------------------------------------------|-------------------------------------|-----------------------|--|
| Account Set                                                                                                    | tings                                                                                   | Update successful!                                                    |                                     |                       |  |
| Login Name:<br>Multi Factor Authenticatio<br>1. Install either the Google<br>2. To add a new account to<br>3. Provide One Time Passw<br>4. Click on the Save button<br>One time Password code | agent1<br>n can be enabled<br>or Microsoft Authent<br>your Authenticator A<br>rord Code | ticator App<br>App scan the QR code                                   | OK CON                              |                       |  |
| Enable MFA                                                                                                    |                                                                                         |                                                                       |                                     |                       |  |
|                                                                                                    |                                                                                         |                                                                       |                                     |                       |  |
|                                                                                                    |                                                                                         |                                                                       |                                     |                       |  |
|                                                                                                    |                                                                                         |                                                                       |                                     |                       |  |
|                                                                                                    |                                                                                         |                                                                       |                                     |                       |  |
|                                                                                                    | Copyright @ 2001 Harv                                                                   | rey Nash Ltd, UK. All rights reserved. Developed by NashTech in partr | iership with Harvey Nash Digital La | bs. Lagar             |  |

You can now use the CMS system with MFA.

## 3) Step 3 : Validate your MFA settings

When you next log in to CMS, you will be prompted to enter an Authenticator code in addition to your username and password.

| Welcome to CMS                                                                           |                                                                                                    |
|------------------------------------------------------------------------------------------|----------------------------------------------------------------------------------------------------|
| Login to CMS<br>Authenticator code<br>Trust this device for the next 30 days<br>Validate |                                                                                                    |
|                                                                                          |                                                                                                    |
| Copyright © 2001 Ha                                                                      | irvey Nash Ltd, UK. All rights reserved. Developed by NashTech in partnership with Harvey Nash Digital Labs. In the second second s |

Open the authenticator app in your phone to get the verification code.

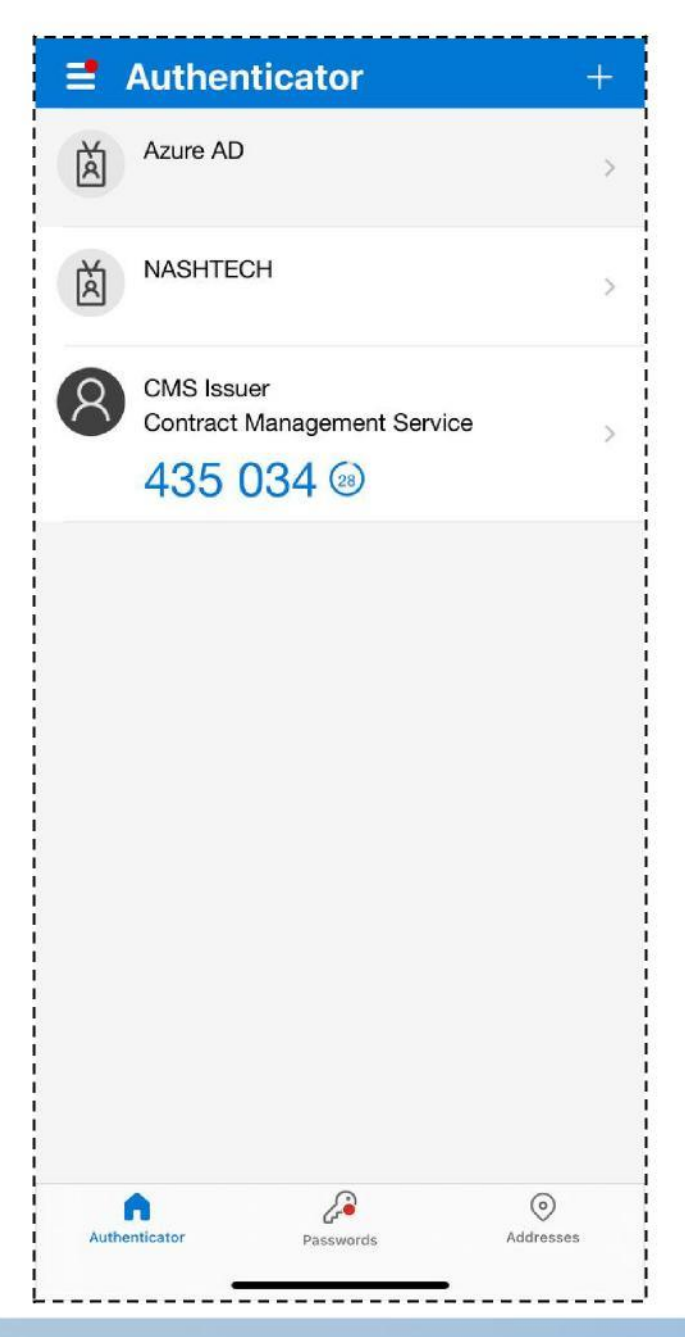

| Welcome to C | MS                                                                                                  |  |  |
|--------------|----------------------------------------------------------------------------------------------------|--|--|
|              | Login to CMS<br>Authanticator code<br>(435034<br>Trust this device for the next 30 days<br>Validate |  |  |
|              |                                                                                                    |  |  |
|              |                                                                                                    |  |  |

Enter the Authenticator code in the "Authenticator code" field, choose "Trust this device for the next 30 days" and then click on "Validate".

You can now use CMS system as usual.

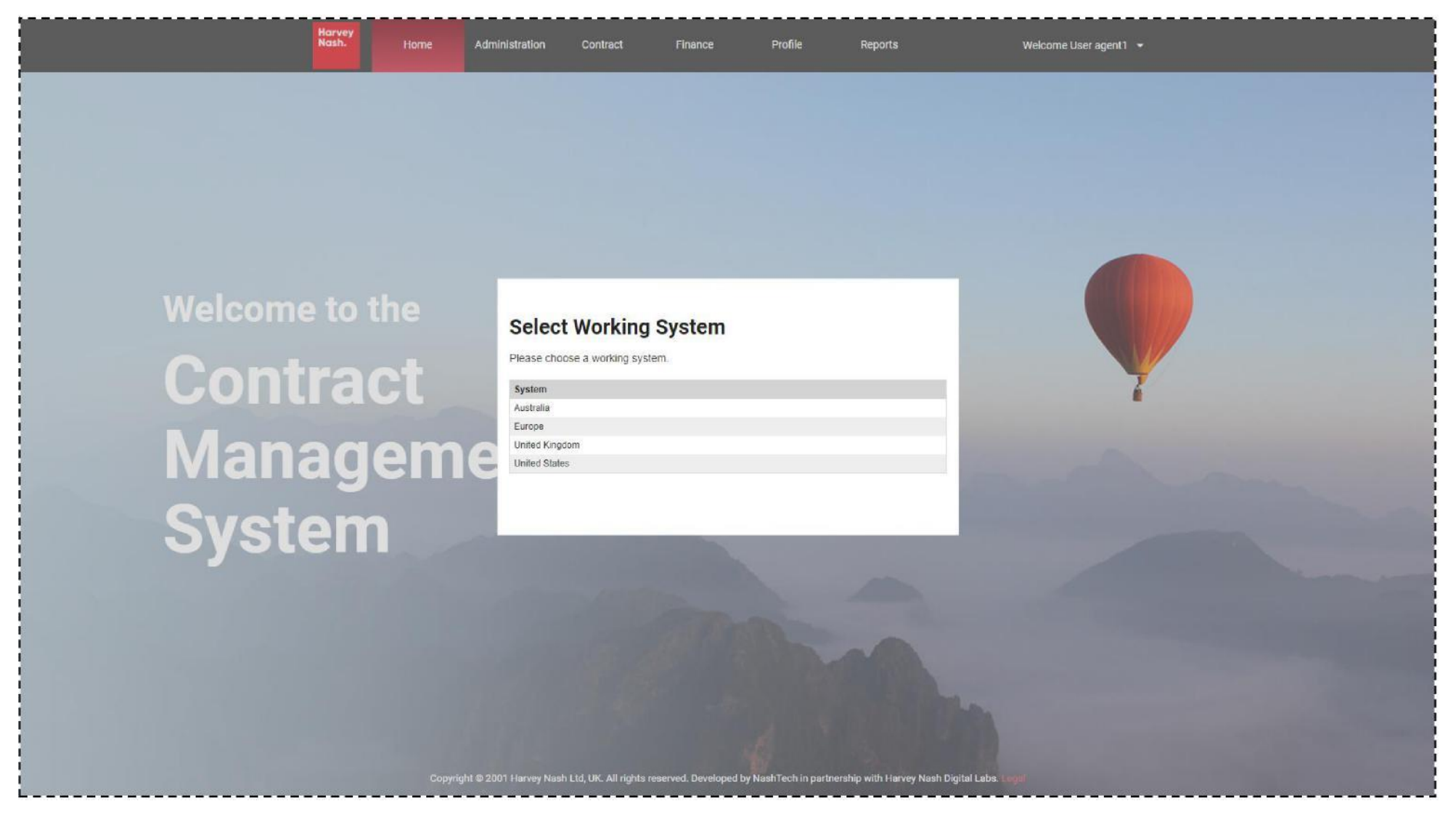